07/02/2020

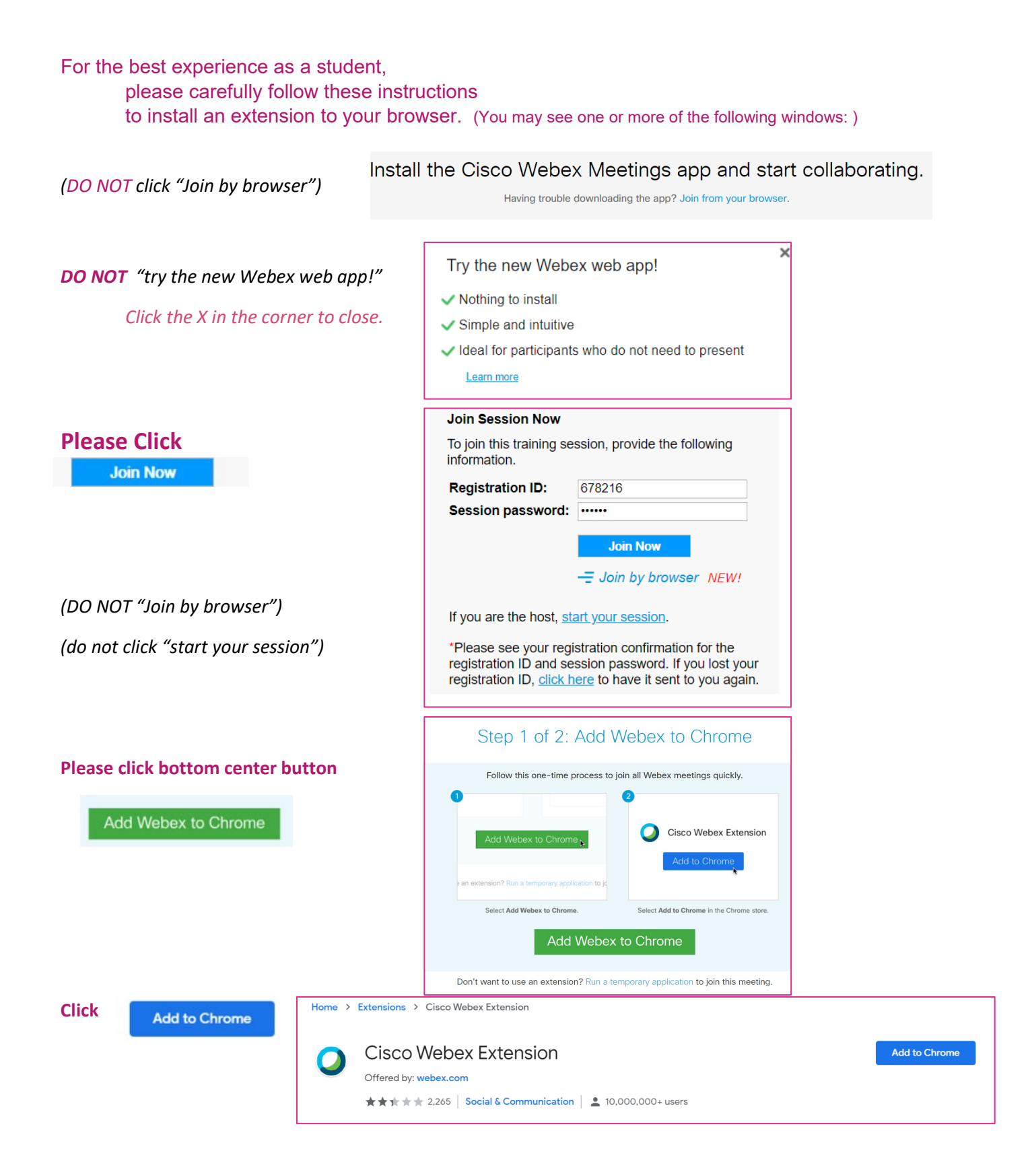

| Click<br>Click                                                           | Add extension Cisco_WebEx_Addexe tom left corner of your sc | Add "Cisco Webex Extension<br>It can:<br>Read and change all your data on the we<br>Communicate with cooperating native ap<br>Add e | r"? X<br>bsites you visit<br>oplications<br>extension Cancel |                                        |
|--------------------------------------------------------------------------|-------------------------------------------------------------|----------------------------------------------------------------------------------------------------|--------------------------------------------------------------|----------------------------------------|
|                                                                          |                                                             | Step 2 of 2: Inst                                                                                                    | all the Cisco We                                             | ebex add-on                            |
|                                                                          | Open the cisco_WebEx-Add-on.exe file.                       |                                                                                                    |                                                              |                                        |
| Still having trouble? Download the add-on again or run a temporary appli |                                                             |                                                                                                    |                                                              | tion to join this meeting immediately. |
| Looking g                                                                | Ood:                                                        | Enter your info                                                                                                    | rmation:<br>Mary Jone<br>mj@uakro<br>msidq6                  | nedu                                   |

Having troubles? Are your pop-ups blocked? Is the address bar marked Pop-up blocked <u>https://support.google.com/chrome/answer/95472?co=GENIE.Platform%3DDesktop&hl=en</u>

How to join the class on event day (and additional printed student Webex Train instructions) [PDF]

The University of Akron - APTS-Training Division https://www.uakron.edu/apts/training/online-course-requirements